คู่มือการขอรับบริการโสตทัศนูปกรณ์ คณะมนุษยศาสตร์และสังคมศาสตร์ มหาวิทยาลัยราชภัฏนครปฐม

### คำถามที่พบบ่อย

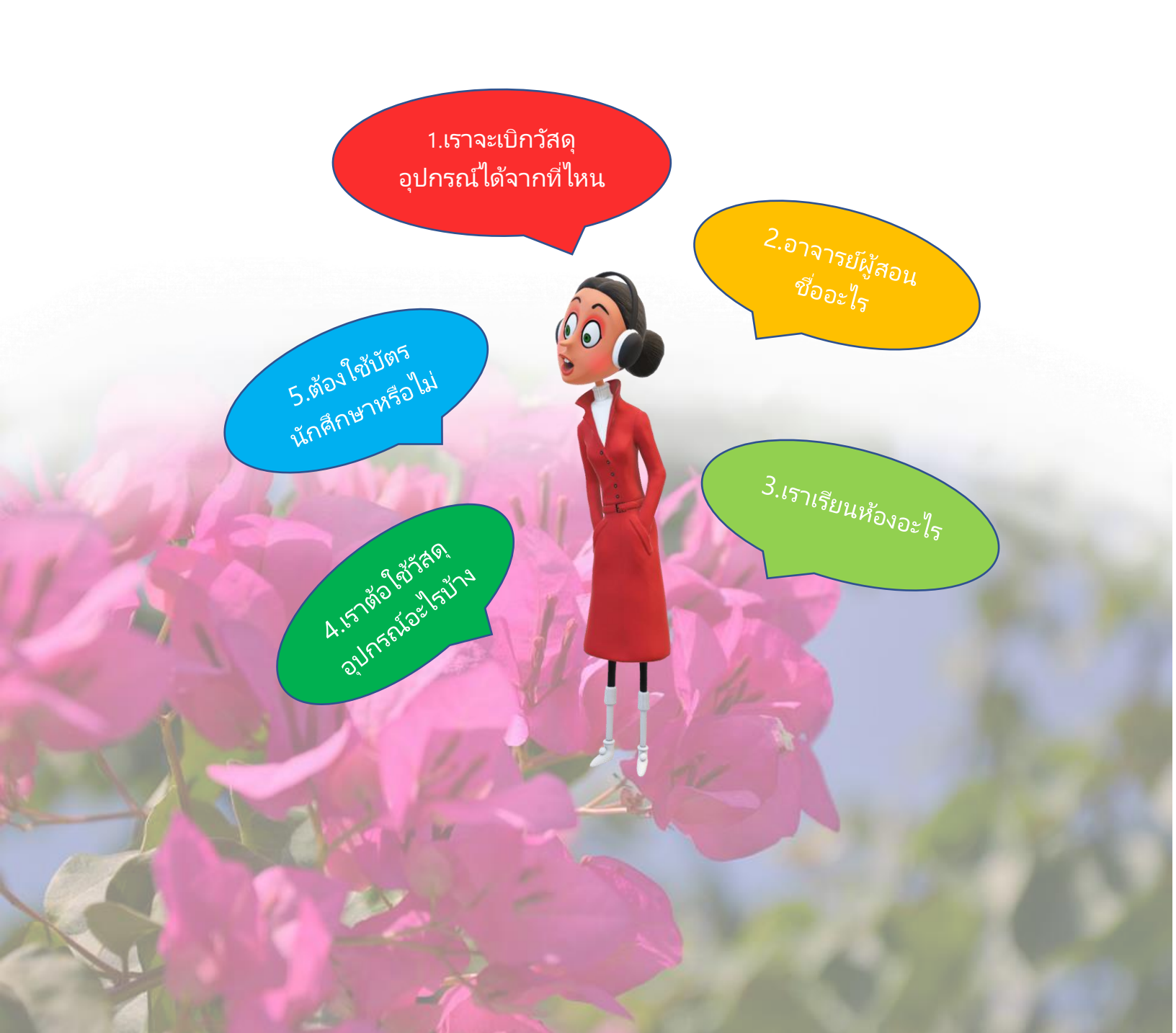

#### <mark>ตอบคำถาม</mark>

1. สำนักงานคณะมนุษยศาสตร์และสังคมศาสตร์ ตั้งอยู่ที่อาคารมนุษยศาตร์และสังคมศาสตร์ ชั้น 1

2. และ 3. ดูจากตารางเรียนของตัวเองที่เว็ปไซต์ระบบสารสนเทศงานทะเบียนและวัดผล https://reg2.npru.ac.th

- 4. สอบถามอาจารย์และเพื่อน
- 5.ยื่นบัตรนักศึกษาทุกครั้งที่ขอใช้บริการ

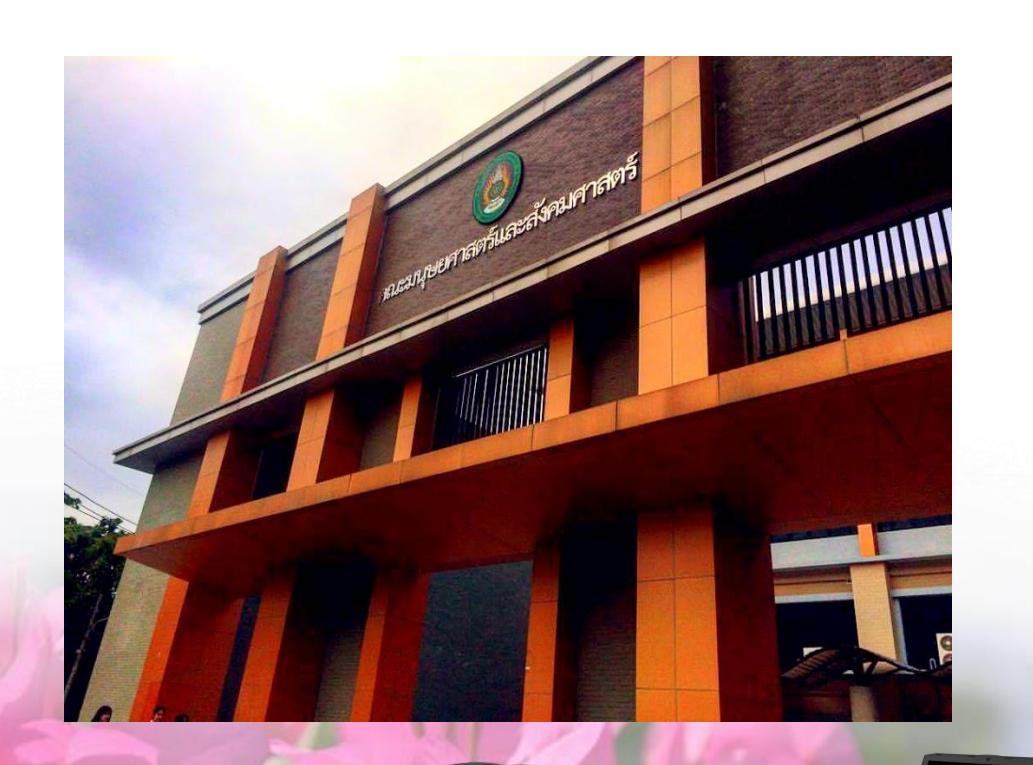

## โสตทัตนูปกรณ์ของคณะมนุษยศาสตร์และสังคมศาสตร์

### แบ่งออกเป็น 2 ประเภทดังนี้

| ประเภท         | รายการ                                                                                                    | แนวปฏิบัติ                                                                                                    |
|----------------|----------------------------------------------------------------------------------------------------|----------------------------------------------------------------------------------------------------|
| 1.วัสดุอุปกรณ์ | ลำโพง ไมโครโฟน<br>ปลั๊กสามตา สาย<br>VGA สาย HDMI<br>สาย AV<br>(สายเสียง) และ<br>กุญแจห้องเรียน                                                 | นักศึกษากรอก<br>แบบฟอร์ม การยืม-คืนได้<br>ในวันที่นักศึกษาเรียน                                                                                                    |
| 2.ครุภัณฑ์     | เครื่องคอมพิวเตอร์<br>ใน๊ตบุ๊ค<br>เครื่องฉายโปรเจ็คเตอร์<br>เครื่องฉายแผ่นทึบแสง<br>เครื่องขยายเสียง<br>กล้องวิดีโอ<br>กล้องดิจิตอล<br>โทรโข่ง | *กรณีอาจารย์เป็นผู้ยืม<br>-ขอรับแบบฟอร์มบันทึกข้อความ<br>ที่สำนักงานคณะมนุษยศาสตร์และ<br>สังคมศาสตร์นำไปให้อาจารย์<br>เจ้าของรายวิชากรอกรายละเอียด<br>และนำส่งคณะฯ ล้วงหน้าอย่าง<br>น้อย 1 วัน<br>*กรณีนักศึกษาเป็นผู้ยืม<br>-ขอรับแบบฟอร์มบันทึกข้อความ<br>เพื่อกรอกรายระเอียดและนำไปให้<br>อาจาร์ยผู้สอนรายวิชา หรือ<br>เจ้าของโครงการลงนามรับรอง<br>ก่อนส่งคณะฯ ล้วงหน้าอย่างน้อย<br>1 วัน |

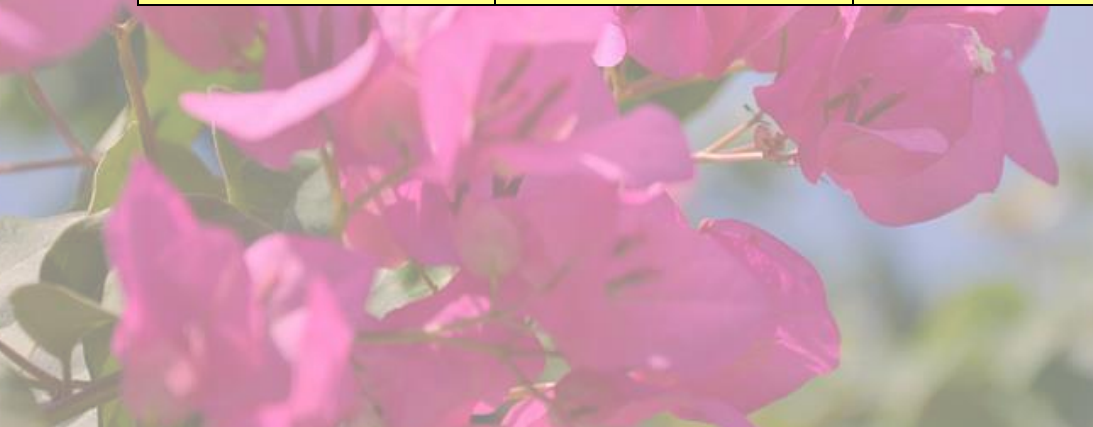

#### ขั้นตอนการใช้เครื่องคอมพิวเตอร์โน๊ตบุ๊ค + เครื่องฉายโปรเจ็คเตอร์

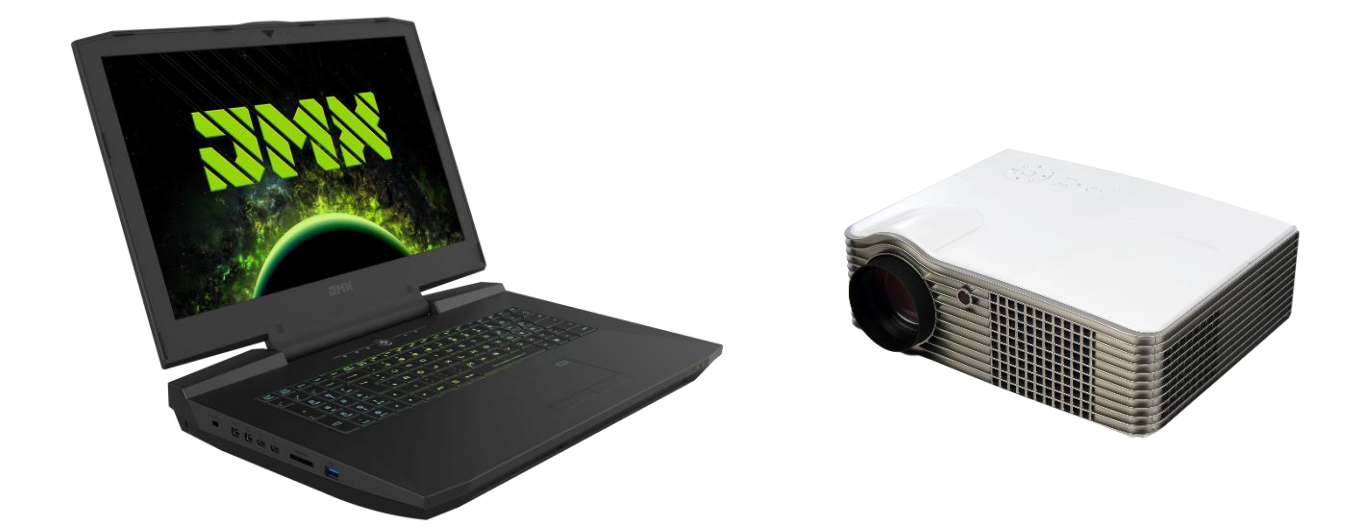

-ต่อสาย VGA ทั้งสองข้าง คือ ต่อกับจุดเชื่อมต่อเครื่อง คอมพิวเตอร์โน๊ตบุ๊ก และต่อกับเครื่องฉายโปรเจ้คเตอร์

-กด Power ที่เครื่องคอมพิวเตอร์โน๊ตบุ๊ก และเครื่อง ฉายโปรเจคเตอร์เพื่อเปิดและกด Power อีกครั้งเพื่อปืดเมื่อ เลกใช้งาน

#### วิธีการใช้เครื่องฉายโปรเจคเตอร์ที่ถูกวิธี

1.ในการต่อสาย VGA ทีเครื่องคอมพิวเตอร์โน๊ตบุ๊ก และเครื่องฉายโปรเจคเตอร์ให้เสียบ ต่อกันให้ตรงกับเหลี่ยมของเต้าเสียบและเต้ารับโดยไม่โยกหัวสายและถอดสายออกโดยไม่โยก หัวสายระมัดระวังไม่ให้เขี้ยวสายด้านในงอ และหัก

2.การเปิดเครื่องให้รอจนกว่าไฟสีส้มจะหยุดกระพริบ เปลี่ยนเป็นสีแดงแล้วจึงถอดปลั๊กไฟ ออก

3.หากผู้ใช้ไม่แน่ใจการใช้เครื่องให้ขอรับคำแนะนำจากเจ้าหน้าที่คณะฯหรือผู้ที่มีความรู้ เกี่ยวกับการใช้เครื่องโดยตรงอย่าทดลองใช้เครื่องโดยพลการ

4.หากเกิดความเสียหายขึ้น ผู้ใช้ควรแจ้งให้เจ้าหน้าที่คณะฯ ทราบ เพื่อทำการซ่อมแซม หากผู้ใช้ไม่ทำการแจ้งเจ้าหน้าที่คณะฯ ผู้ใช้ต้องรับผิดชอบความเสียหายที่เกิดขึ้นทั้งหมด

วิธีแก้ปัญหาที่พบในการติดตั้งเพื่อใช้งาน

เครื่องคอมพิวเตอร์โน๊ตบุ๊ก และเครื่องฉายโปรเจคเตอร์

1.ภาพเป็นสีเหลือง แดง ให้นักศึกษาติดต่อขอเปลี่ยนสายที่สำนักงานคณะ

2.ต่อสาย VGA แล้วภาพไม่แสดงให้กด Fn + Fn Key เช่น ยี่ห้อ Acer กด (Fn+F5) ยี่ห้อ Dell กด (Fn+F8) ซึ้งฟังชั่นในเครึ่งคอมพิวเตอร์โน๊ตบุ๊ก แต่ละเครื่องจะ ไม่เหมือนกันขึ้นอยู่กับยี่ห้อ และรุ่นของเครื่องคอมพิวเตอร์โน๊ตบุ๊ก

3.การตั้งค่าความละเอียดหน้าจอ กรณีนี้ไปที่หน้า Desktop คลิกขวาไปที่ Screen resolution ดูที่ Multiple display เลือก Show desktop only 2 คลิกเลือก resolution ขนาด 800x600 กด ok ขั้นตอนการใช้เครื่องคอมพิวเตอร์โน๊ตบุ๊กต่อร่วมกับ เครื่องฉายโปรเจคเตอร์ และเครื่องฉายแผ่นทึบแสง

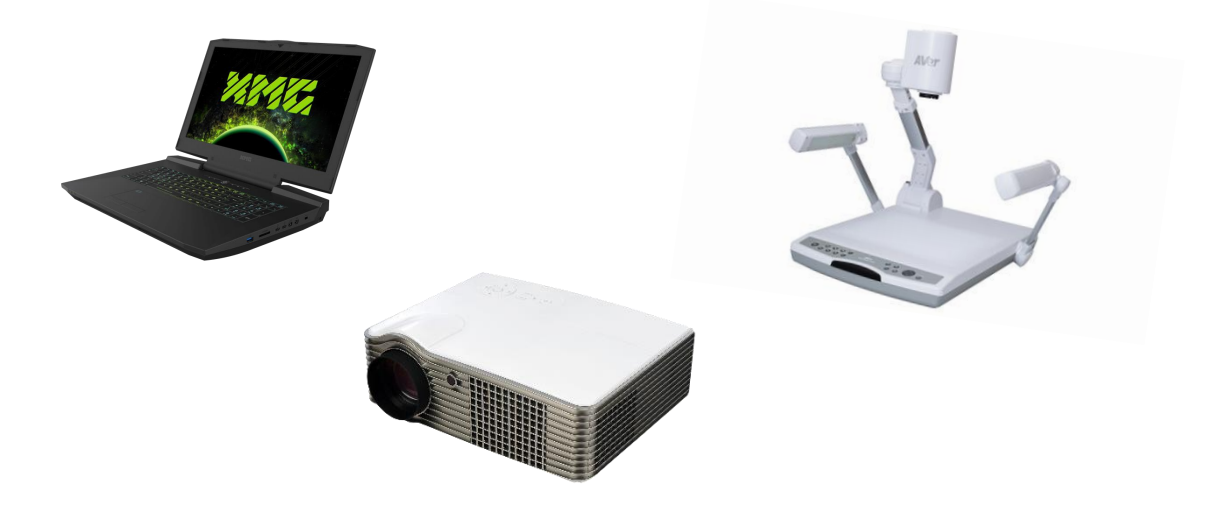

-สาย VGA นำหัวายด้านที่ 1 นำหัวสายด้านที่ 1 ต่อกับจุเชื่อมต่อ เครื่องคอมพิวเตอร์โน๊ตบุ๊ก หัวสายด้านที่ 2 ต่อกับเครื่องฉายแผ่นทึบแสง ในช่อง VGA Input

-สาย VGA เส้นที่ 2 นำหัวสายด้านที่ 1 ต่อกับจุดเชื่อมต่อเครื่อง ฉายแผ่นทึบแสง หัวสายด้านที่ 2 ต่อกับเครื่องฉายโปรเจคเตอร์ในช่อง VGA Input

-กด Power ที่ตัวคอมพิวเตอร์โน๊ตบุ๊ก และเครื่องฉายโปรเจคเตอร์ เครื่องฉายแผ่นทึบแสง เพื่อเปิด และกด ญนไพ อีกครั้งเพื่อปิดเมือเลิกใช้ งาน

## วิธีการใช้เครื่องฉายแผ่นทึบแสงที่ถูกวิธี

1.ในการต่อสาย VGA ที่เครื่องฉายแผ่นทึบแสง ให้เสียบต่อให้ตรงกับเหลี่ยม ของเต้าเสียบและเต้ารับโดยไม่โยกหัวสาย และถอดสายออกโดยไม่โยกหัวสาย ระมัดระวังไม่ให้เขี้ยวสายด้านในงอ และหัก

2.การปิดเครื่องควรรอให้ไฟเปลี่ยนเป็นสีแดงแล้วจึงถอดปลั๊กไฟออก

3.การเก็บเครื่องเริ่มจากการพับแขนขวาลงไปที่ฐานก่อน แล้วจึงพับแขน ซ้ายลงหมุนหัวกล้องตามเข็ม นาฬิกาจนกระทั่งหัวกล้อง ขนานกับแขนรับกล้อง

4.หากเกิดความเสียหายขึ้น ผู้ใช้ควรแจ้งให้จ้าหน้าที่คณะทราบ เพื่อทำ การซ่อมแซม หากผู้ใช้ไม่ทำการแจ้งเจ้าหน้าที่คณะ ผู้ใช้จะต้องรับผิดชอบความ เสียหายที่เกิดขึ้นทั้งหมด

วิธีแก้ปัญหาที่พบในการติดตั้งพื่อใช้งาน เครื่องคอมพิวเตอร์โน๊ตบุ๊ก เครื่องฉายโปรเจคเตอร์ และเครื่องฉายแผ่นทึบแสง

1.ภาพไม่แสดง ให้ตรวจช่องรับสัญญาณภาพ (สาย VGA) ที่ เครื่องฉายโปรเจคเตอร์ และเครื่องฉายแผ่นทึบแสงโดยต้องต่อให้ถูก ตามขั้นตอนการใช้งาน

2.กดสลับที่ปุ่ม CAM/PC/PC2 เพื่อเลือกอุปกรณ์ที่จะเชื่อต่อ ระหว่างเครื่องคอมพิวเตอร์โน๊ตบุ๊ก และเครื่องฉายแผ่นทึบแสง ขั้นตอนการใช้เครื่องขยายเสียงช่วยสอน (ลำโพง + ไมโครโฟน)

เสียบปลั๊กไฟฟ้าเข้ากับเต้ารับไฟฟ้า
 เสียบสายไมโครโฟนเข้ากับ MIC
 เปิดสวิตซ์เครื่องขยายเสียงแบบพกพา
 ปรับแต่งความดังของลำโพง
 เครื่องขยายเสียงช่วยสอนได้
 ปรับความดีง-เบา ของไมโครโฟนได้
 -ปรับความทุ่มแหลมของลำโพงได้

Asternan

เปิดสวิตซ์ on เริ่มต้นใช้งานไมโครโฟน
 -ทดสอบเสียง ปรับระดับความดังของ
 เสียงที่เครื่องขยายเสียงช่วยสอนตามความ
 ต้องการ

-ปิดสวิตซ์ off เมื่อเลิกใช้งานไมโครโฟน -ปิดสวิตซ์ ถอดปลั๊กไฟฟ้า เครื่องขยาย เสียงช่วยสอน

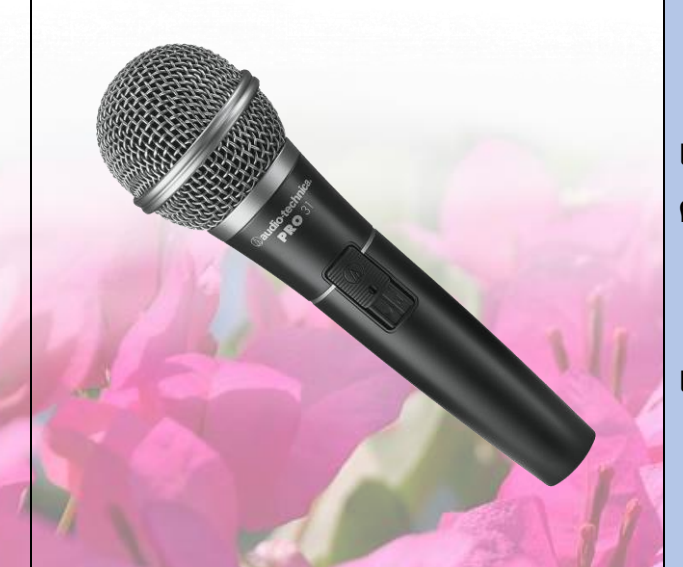

# ขั้นตอนการใช้เครื่องขยายเสียงช่วยสอน(ลำโพง) แบบเคลื่อนย้าย

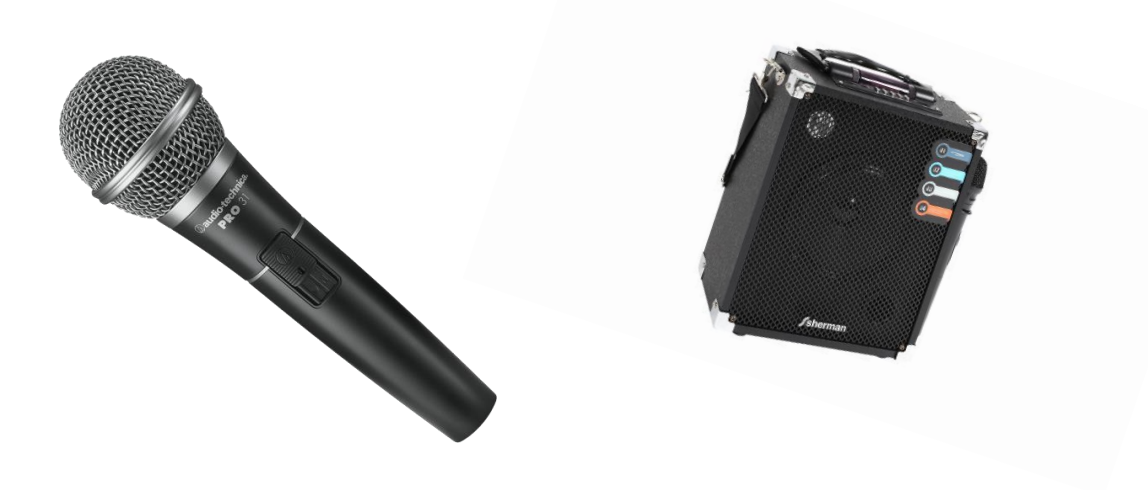

- -เปิดสวิตซ์ ON เมื่อเริ่มต้นใช้เครื่องขยายเสียงช่วยสอนและ off เมื่อเลิกใช้งาน -ทดสอบเสียง ปรับระดับความดังของเสียงที่เครื่องขยายเสียงช่วยสอนจามตวาม ต้องการ
- -ปิดสวิตซ์ ถอดปล้ำใฟฟ้าเครื่องช่วยสอน
- -เปิดสวิตซ์ ON เมื่อเริ่มต้นใช้งานไมโครโฟน และ OFF เมื่อเลิกใช้งานไมโครโฟน

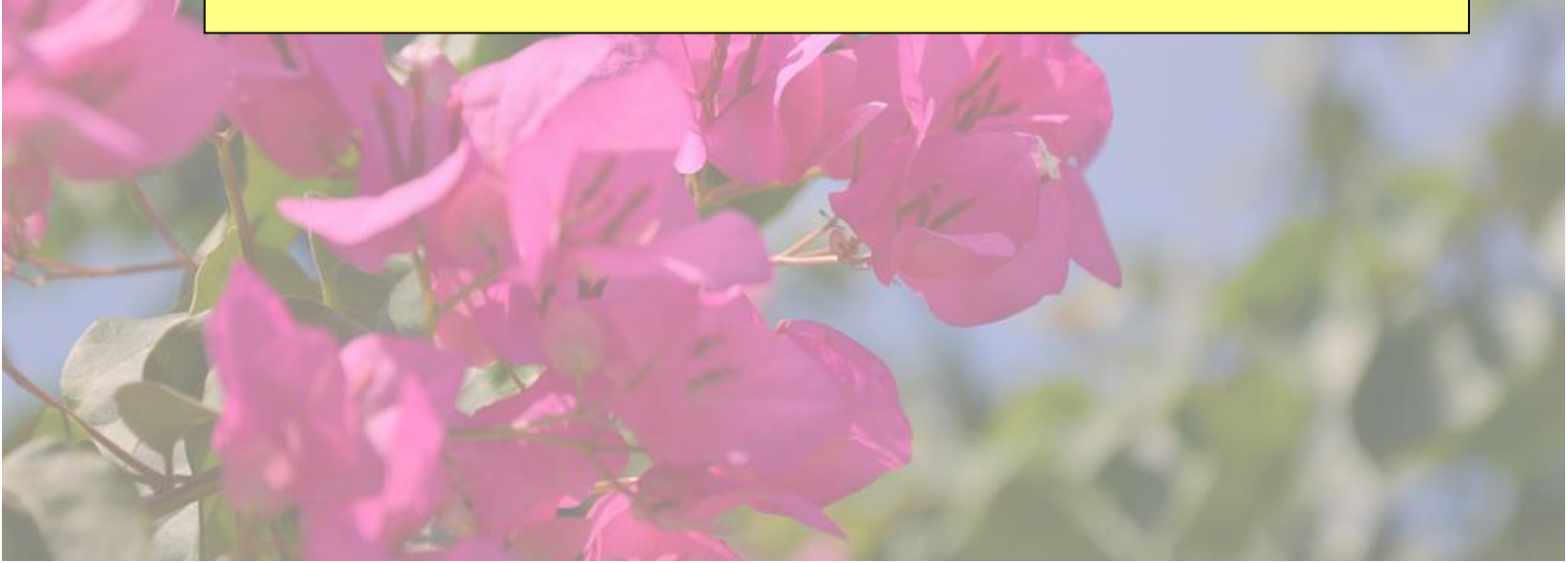

ห้องประชุมของคณะมนุษยศาสตร์และสังคมศาสตร์ มีจำนวน 3 ห้อง และมีขั้นตอนการขอใช้บริการดังต่อไปนี้

| ห้องประชุม                                                                              | แนวปฏิบัติ                                                                                                    | หมายเหตุ                                                             |
|-----------------------------------------------------------------------------------------|----------------------------------------------------------------------------------------------------|----------------------------------------------------------------------|
| 1.ห้องบุคลากร ท.402<br>อาคารทวารวดีศรีราชภัฏ<br>รองรับได้ 25-27 คน                      | **สงวนสิทธิ์สำหรับคณาจารย์**<br>-ขอรับแบบฟอรร์มบันทึก<br>ข้อความที่สำนักงานคณะ<br>มนุษยศาสตร์และสังคมศาสตร์<br>- กรอกรายระเอียดให้ครบถ้วน<br>และนำส่งคณะมนุษยศาสตร์และ<br>สังคมศาสตร์ ล่วงหน้า 2-3 วัน | วัสดุจัดเลี้ยง<br>ติดต่องานพัสดุคณะ<br>มนุษยศาสตร์และ<br>สังคมศาสตร์ |
| 2.ห้องประชุมเล็ก ชั้น 1<br>อาคารคณะมนุษยศาสตร์<br>และสังคมศาสตร์ รองรับ<br>ได้ 25-27 คน | **สงวนสิทธิ์สำหรับคณาจารย์**<br>-ขอรับแบบฟอรร์มบันทึก<br>ข้อความที่สำนักงานคณะ<br>มนุษยศาสตร์และสังคมศาสตร์<br>- กรอกรายระเอียดให้ครบถ้วน<br>และนำส่งคณะมนุษยศาสตร์และ<br>สังคมศาสตร์ ล่วงหน้า 2-3 วัน | วัสดุจัดเลี้ยง<br>ติดต่องานพัสดุคณะ<br>มนุษยศาสตร์และ<br>สังคมศาสตร์ |

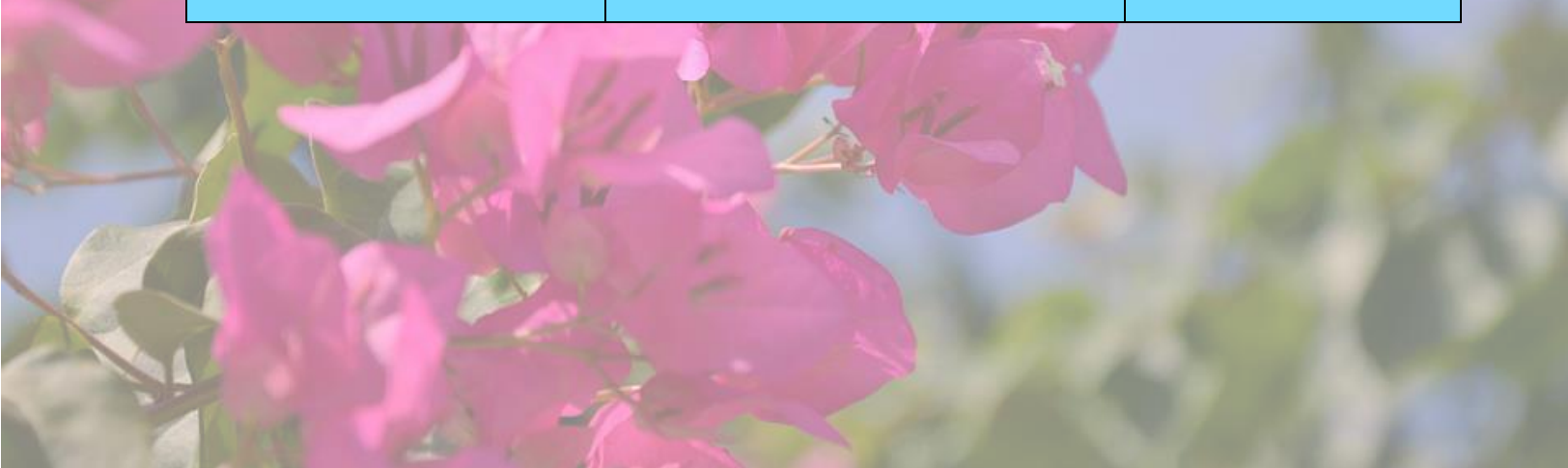

| ห้องประชุม                                                                                   | แนวปฏิบัติ                                                                                                    | หมายหตุ                                                          |
|----------------------------------------------------------------------------------------------|----------------------------------------------------------------------------------------------------|------------------------------------------------------------------|
| 3.ห้องประชุมใหญ่ ชั้น 4<br>อาคารคณะมนุษยศาสตร์<br>และสังคมศาสตร์ รองรับ<br>ได้ไม่เกิน 200 คน | <ul> <li>ขอรับแบบฟอรร์มบันทึก<br/>ข้อความที่สำนักงานคณะ<br/>มนุษยศาสตร์และสังคมศาสตร์<br/>นำไปให้อาจารย์เจ้าของรายวิชา<br/>กรอกรายระเอียดและนำส่งคณะ<br/>ล่วงหน้า 2-3 วัน</li> <li>นักศึกษากรอกแบบฟอร์ม<br/>บันทึกข้อความ นำไปให้อาจารย์<br/>ผู้สอนรายวิชาหรือเจ้าของ<br/>โครงการลงนามรับรองก่อนนำส่ง<br/>คณะฯ ล้วงหน้า 2-3 วัน</li> <li>ผู้เข้าร่วมโครงการต้องมีจำนวน<br/>มากกว่า 100 คนขึ้นไป</li> </ul> | วัสดุจัดเลี้ยงติดต่องาน<br>พัสดุคณะมนุษยศาสตร์<br>และสังคมศาสตร์ |

| _      |                                                                                                    |                                                                                                    |  |  |  |
|--------|----------------------------------------------------------------------------------------------------|----------------------------------------------------------------------------------------------------|--|--|--|
|        | ขอบเขตความรับผิดชอบของงานโสตทัศนูปกรณ์<br>คณะมนุษยศาสตร์และสังคมศาสตร์                                                                                                    |                                                                                                    |  |  |  |
|        | <ul> <li>อาคารเรียนที่อยู่ในความดูแลของ</li> <li>คณะมนุษยศาสตร์และสังคมศาสตร์จำนวน 4</li> <li>อาคาร ดังนี้</li> <li>อาคาร A2</li> <li>อาคารนิติศาสตร์</li> <li>อาคารทวารวดีศรีราชภัฏ</li> <li>อาคารมนุษยศาสตร์และสังคมศาสตร์</li> </ul> | นักศึกษาสามารถเบิกวัสดุ<br>อุปกรณ์ และครุภัฑ์ เพื่อใช้ในการ<br>เรียนการสอนได้ที่สำนักงานคณะ<br>มนุษยศาสตร์และสังคมศาสตร์ตาม<br>แนวปฏิบัติของคณะ |  |  |  |
| ଜ<br>ଜ | - อาคารเรียนในความดูแลของคณะอื่น ๆ ที่<br><u>อาจารย์สังกัดคณะมนุษยศาสตร์และ</u><br><u>ไงคมศาสตร์</u> ใช้ในการเรียนการสอน                                                                                                    |                                                                                                    |  |  |  |

ติดต่องานโสตทัศนูปกรณ์ได้ที่

้สำนักงานคณะมนุษยศาสตร์และสังคมศาสตร์

มหาวิทยาลัยราชภัฏนครปฐม

หมายเลขโทรศัพท์ 034109300

ต่อ 3334

หมายเลข 034 2611066

Facebook: งานโสตทัศนูปกรณ์

คณะมนุษยศาสตร์และสังคมศาสตร์

มหาวิทยาลัยราชภัฏนครปฐม